## Запись на телемедицинскую консультацию

Для записи на телемедицинскую консультацию требуется зайти в Электронную регистратуру по адресу *talon.zdrav74.ru* и выбрать «Записаться на прием»

| Министерство<br>Здравоохранения<br>Челябинской области                                                                                                    | Центр телефонного обслуживания<br>8 (351) 240-13-13<br>Часы работы: ПН-ПТ с 7:00 по 19:00                                                                                                    |                                                                                                    | Q                                                | ۲                                         |  |  |  |  |
|----------------------------------------------------------------------------------------------------|----------------------------------------------------------------------------------------------------|----------------------------------------------------------------------------------------------------|--------------------------------------------------|-------------------------------------------|--|--|--|--|
| Зап                                                                                                    | ись на прием к врачу в электронном в                                                                                                    | виде                                                                                                    |                                                  |                                           |  |  |  |  |
| Внимание: при записи на прием к врачу с использованием да<br>Вы записались, и подтвердить запись. В противном случае Ва                                                                                                    | нной услуги необходимо подойти в регистратуру медицинской ор<br>зша бронь может быть снята сотрудниками регистратуры.                                                                                                    | анизации не позднее, чем за 15 минут до времен                                                                                                    | и, на ко                                         | оторое                                    |  |  |  |  |
| Ува<br>Сообщаем, что в соответствии с п. 2 постановления Правит<br>система идентификации и зутентификации в инфрастур<br>предоставления государственных и муниципальных услуг в<br>запись на портале "ГОСУСЛУГИ", Для записи детей до 14<br>амбулаторную карту ребенка информации о его представит<br>врачу через talon.zdrav74.ru с помощью своей учетной записи | зжаемые пользователи портала электронной записи на прием к вр<br>плиства РФ от 10.07.2013 года № 584 «Об использовании феде<br>ктуре, обеспечивающей информационно-технопотичесоке ваза<br>алектронной форме, екенедельно с четверга по воскресенье, а<br>алектронной форме, екенедельно с четверга по воскресенье,<br>по та законным представителям ребенка необхиримо обратиться<br>теле. После совершения указанных действии представители реби<br>и на портале «ГОСУСЛУГИ» | зачу!<br>альной государственной информационной сист<br>модействие информационных систем, исполь<br>торизация на портале будет возможна только че<br>в регистратуру медицинской ворганизации, для<br>ника получат возможность записать своих детей | емы «Ед<br>зуемых<br>ерез уче<br>внесе<br>на про | диная<br>к для<br>етную<br>ния в<br>ием к |  |  |  |  |
| Запись на прием                                                                                                    |                                                                                                    |                                                                                                    |                                                  |                                           |  |  |  |  |
|                                                                                                    |                                                                                                    |                                                                                                    |                                                  |                                           |  |  |  |  |
| 24 Расписание врачей                                                                                                    | 👤 Личный кабинет                                                                                                    | 🚹 Вызов врача на до                                                                                                    | м                                                |                                           |  |  |  |  |

Для возможности записи на проводимую телемедицинскую консультацию необходимо выполнить вход в аккаунт Единого Портала Государственных Услуг, при этом выбрав пункт меню «Вход через Госуслуги» и нажав «Продолжить»

| Запись на прием<br>Вход через ЕСИА |                    |                         |                    |
|------------------------------------|--------------------|-------------------------|--------------------|
| <u>Вход через ГОСУСЛУГИ</u> Е      | Вход по полису ОМС |                         |                    |
|                                    |                    | Продолжить →            |                    |
|                                    | * (                | этмечены поля, обязате. | пьные к заполнению |
|                                    |                    |                         |                    |
|                                    |                    |                         |                    |

После этого следует выбрать профиль «Телемедицина и далее - врача, к которому нужно осуществить запись.

| Телемедицина        | i | Терапевт            |
|---------------------|---|---------------------|
| Терапевт Участковый | i | Травматолог-ортопед |

Далее не обходимо выбрать удобную для Вас дату приема.

| <  |        | ап   | рель (    | 2020             |         | $\rightarrow$ |
|----|--------|------|-----------|------------------|---------|---------------|
| пн | вт     | ср   | ЧТ        | пт               | сб      | BC            |
|    |        | 1    | 2         | 3                | 4       | 5             |
| 6  | 7      | 8    | 9         | 10               | 11      | 12            |
| 13 | 14     | 15   | 16        | 17               | 18      | 19            |
| 20 | 21     | 22   | <u>23</u> | 24               | 25      | 26            |
| 27 | 28     | 29   | 30        |                  |         |               |
|    |        | п    | одсказ    | ка:              |         |               |
| 27 | Свобо  | дно  |           | <del>27</del> 3a | анято   |               |
| 27 | Нет пр | иема |           | 27 B             | ыбранны | й день        |

После выбора даты появляется окно с информацией о записи. Так же можно приложить необходимые документы, для этого выбираете кнопку «Выбрать». Для подтверждения нажимаете кнопку «Записаться»

| 10 апреля 2020     | , пятница   | 10:00   |           |         |  |
|--------------------|-------------|---------|-----------|---------|--|
| (абинет:           | 1           |         |           |         |  |
| ФИО врача:         |             |         |           |         |  |
| слуга: Оказание ус | луги телеме | едицинс | кой консу | льтации |  |
| Бесплатный прие    | и           |         |           |         |  |
| MO:                |             |         |           |         |  |
| Тодразделение: .   |             |         |           |         |  |
| Адрес:             |             |         |           |         |  |
| ION MANTHE         |             |         |           |         |  |
| цокументы.         |             |         |           |         |  |

## Подключение к телемедицинской консультации.

Для подключения к видеотрансляции перейдите в Личный кабинет портала talon.zdrav74.ru, при этом авторизоваться через Госуслуги и выбрать «Записи к врачу»

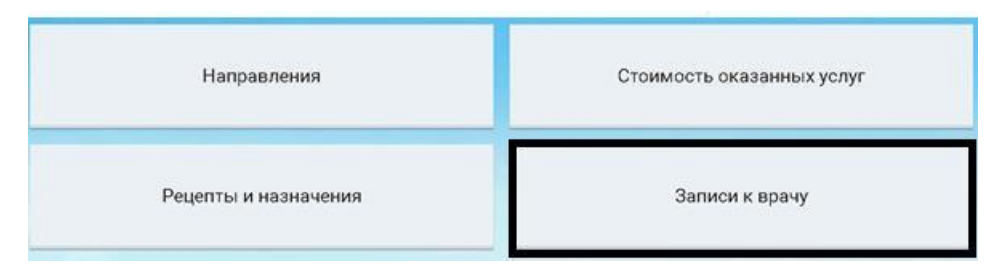

После чего, указываете период записи и нажимаете кнопку «Показать»

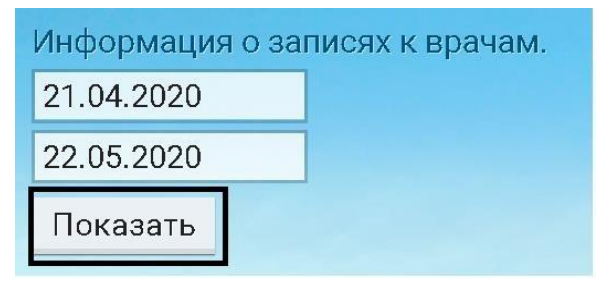

Открываются записи за выбранный период. Для подключения к видеотрансляции нажи

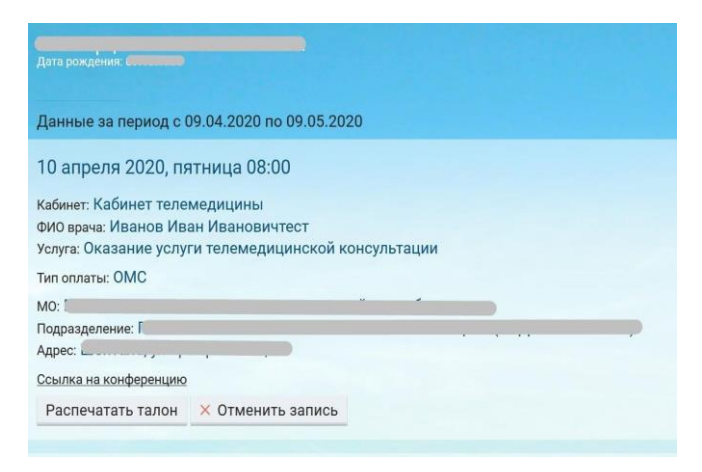

Далее необходимо подтвердить ваши данные. Для этого напишите ваше имя и нажмите кнопку «Войти» После нажатия на ссылку, открывается вкладка в браузере системы видеоконференцсвязи, где нажимаете кнопку «Присоединиться»

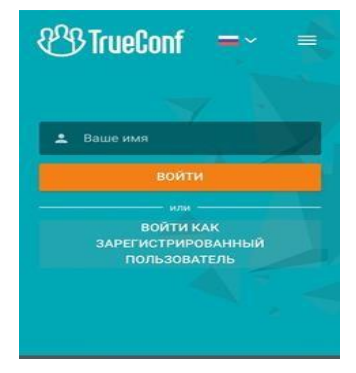

Далее необходимо выбрать способ подключения к конференции

Примечание: Если скачали приложение TrueConf, то рекомендовано выбирать «установленное приложение».

После открывается вкладка в браузере системы видеоконференцсвязи, где отображается видеоизображение участников конференции.

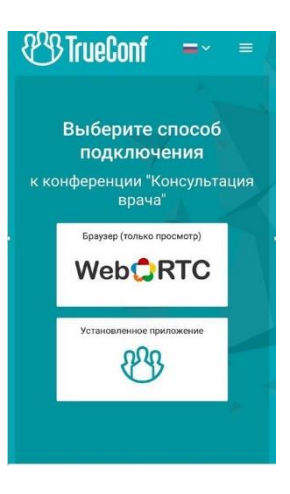

## Приложения для мобильных платформ

• IOS (IPhone) воспользуйтесь приложением App Store

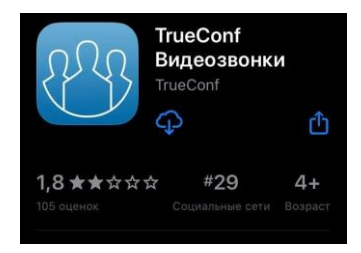

• Android воспользуйтесь PlayMarket

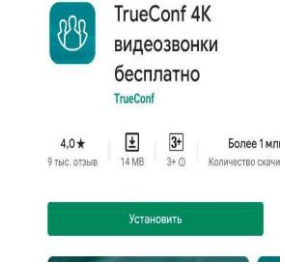